## Windows 98 driver Installation instructions -Konica Digital Revio Series (KD-310Z, 400Z, 500Z)

Note: This driver is for use only with Windows 98 and Windows 98SE.

Windows ME<sup>™</sup>, Windows 2000<sup>™</sup> and Windows XP<sup>™</sup> have built-in support for USB and will automatically recognise the camera when connected using the USB cable supplied. No driver is required for these operating systems.

Since there is no support for USB in Windows 3.x, Windows 95 and Windows NT, the Digital Revio series cameras cannot be connected to computers using these operating systems.

## Extracting the Downloaded files

Locate the file you downloaded and double-click it. The program will offer to extract the files to a default location. You can accept this or enter or browse to a different location if required. In either case, make a note of the location to which the files are being extracted. Click 'Extract'.

If a message appears asking if you wish a folder to be created, click 'Yes'.

A message will appear confirming that the files have been extracted successfully. Click 'OK'.

## Installing the driver

Plug the supplied USB cable into a USB port on the computer (connect directly to the computer - do not plug into a USB hub). Then plug the other end of the cable into the camera and turn it on. The "Add New Hardware" wizard should appear.

- 1. Click 'Next'
- 2. Select 'Search for the best driver for your device' and Click 'Next'
- 3. Check 'Specify a location' and browse to the location to which the downloaded files were extracted. Click 'Next'
- 4. A further dialog box will appear. Click 'Next' to install the drivers.
- 5. When the eUSB MultiMedia Card Adapter drivers are shown as having been installed click 'Finish'.

The Konica Digital Revio camera will now be recognised by Windows and will appear in 'My Computer' as a 'Removable Disk Drive'. Images in the camera can then be opened in application programs or copied, moved, etc. in the normal way.